## **OLYMPIA ONLINE** Credit Card Fee Payments

| Username |       |  |
|----------|-------|--|
| Password |       |  |
|          | LOGIN |  |

### Step 1:

Login to your Olympia Trust Company Client web portal or mobile app. If you haven't yet created your portal account, please contact our Client Support Team at myaccount@olympiatrust.com.

#### G Accounts Step 2: Step 3: OF П Select 'Online Transactions' Select 'Fees $\rightarrow$ Pay Fees r ~ Forms And Resources from the side bar menu via → Credit Card' via web Fees web portal or expand the 🕕 portal or 'Pay Fees' via • Contact Pay fees or update your fee button the bottom of the mobile app. payment source. mobile app. 6 $\equiv$ More Pay Fees

### Step 4:

Complete the fee payment details including Amount to Pay and Fee Payment Source.

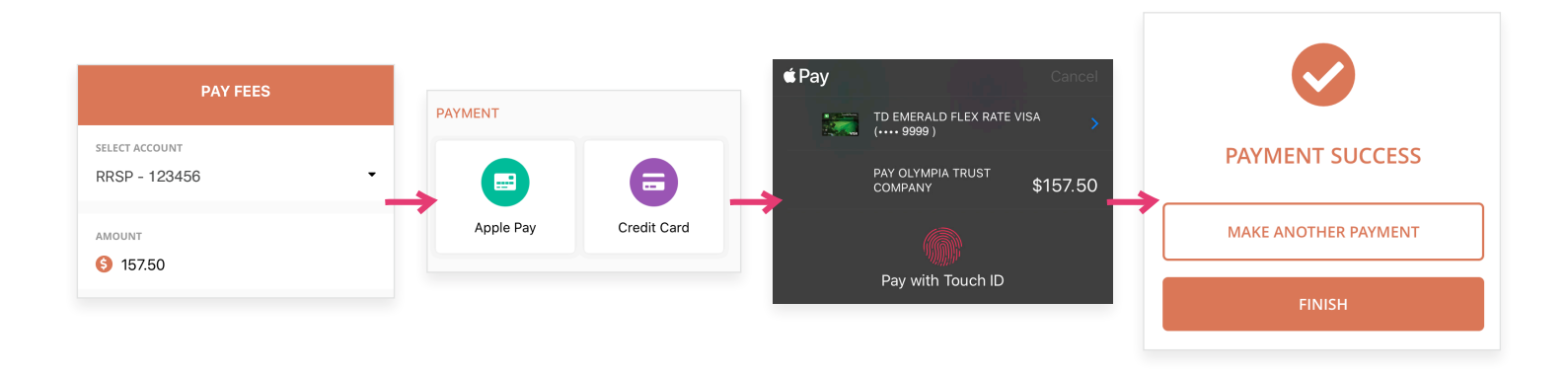

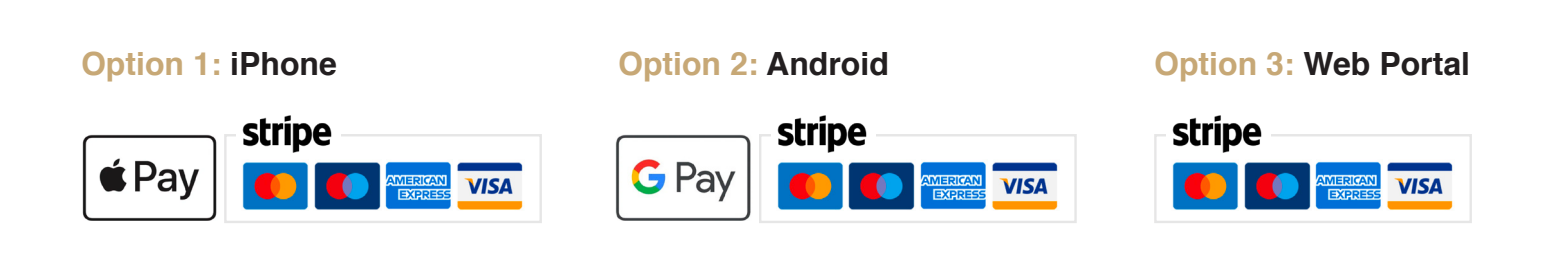

# You're done!

#### For more information go to www.olympiaonline.ca

Pay Fees is a one-time payment option available for all self-directed accounts with an oustanding cash balance.

Utilize the Update Fee Payment Source feature to add or update the Bank Account / Credit Card details for recurring fee payments on your self-directed account(s).